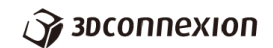

#### 3D コネクションの製品設定マニュアル (Mac OS 用)

- 1. はじめに
- 2. 設定画面(プロパティウィンドウ)の起動
- 3. アプリケーションの選択
- 4. デバイスの選択
- 5. ナビゲーションの設定
- 6. ボタンの設定
- 7. ラジアルメニューの設定
- 8. マクロの設定
- 9. ツールについて

1. はじめに

このマニュアルは、Mac OS 10.15 での動作を基に作成されております。

3D コネクション製品を利用するには、3D コネクションのドライバーをインストールし て頂く必要があります。ドライバーのインストーラは、3D コネクションのホームページ (<u>https://www.3dconnexion.jp/service/drivers.html</u>)よりダウンロードをして取得して ください。また、各アプリケーションで利用するには、アプリケーションとドライバーとが リンクされている必要が御座います。リンクは各アプリケーションメーカーが作成してお ります。リンクによりこのマニュアルに記載されている内容が異なる場合が御座います。予 めご了承ください。 2. 設定画面 (プロパティウィンドウの起動)

ドライバーをインストールすると、Dock に 3D コネクションの以下のアイコンが表示されます。

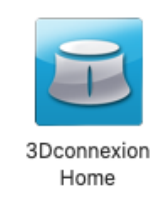

或いは、Finder を起動し、アプリケーションを表示させ、3Dconnexion フォルダーを開きます。

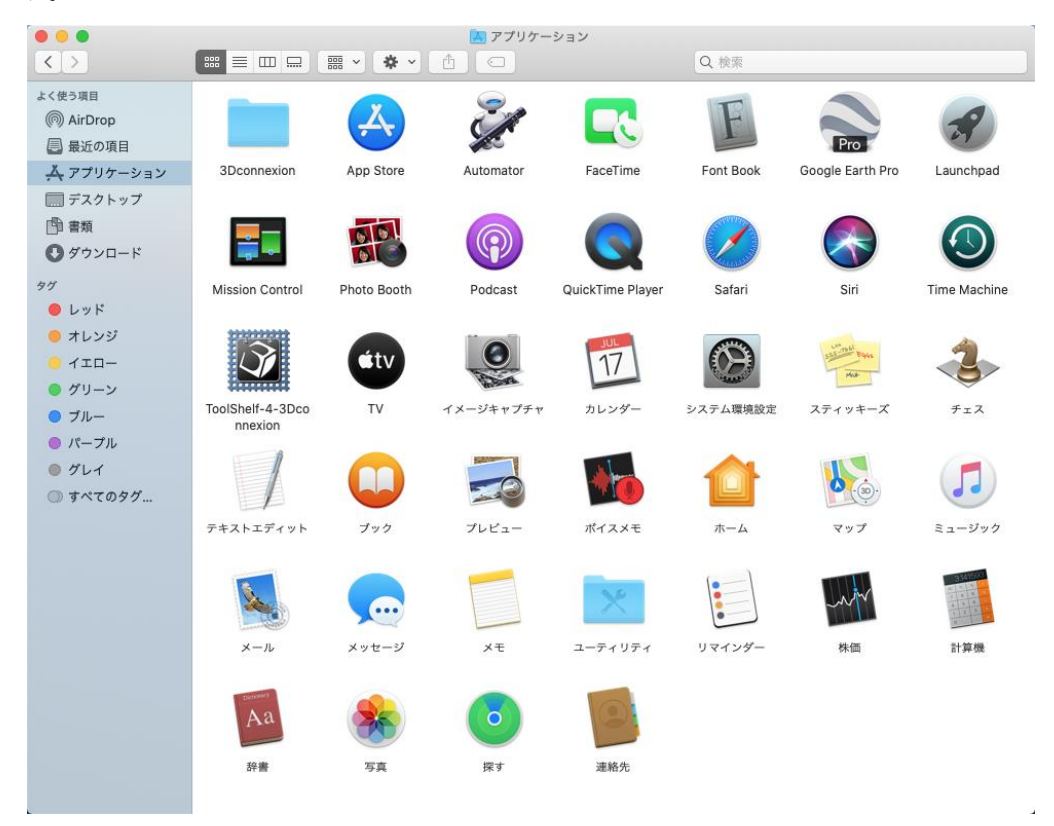

このフォルダーの中に 3Dconnexion ホームのアイコンがあるのでこれを実行します。

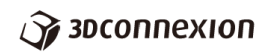

| < >                                                               | ;;;; = □ □ □        |                              | 3Dcor       | nexion  | Q. 検索                     |        |        |
|-------------------------------------------------------------------|---------------------|------------------------------|-------------|---------|---------------------------|--------|--------|
| よく使う項目                                                            | 3Dconnexion<br>Home | 3Dconnexion<br>Pairing       | 3DxNLServer | Collage | Install<br>3Dconnplug-ins | models | Puzzle |
| <ul> <li>● 書類</li> <li>● ダウンロード</li> </ul>                        | S                   | *                            | 000         |         |                           |        |        |
| 97<br>レッド<br>オレンジ<br>イエロー<br>グリーン<br>ブルー<br>パーブル<br>グレイ<br>すべてのタグ | Trainer             | Uninstall<br>3Dconnon Driver | Viewer      |         |                           |        |        |
|                                                                   |                     |                              |             |         |                           |        |        |

3Dconnexion Home を実行すると以下のホームウィンドウが開きます。

| 000      |                  |          |
|----------|------------------|----------|
| 3Dconnex | <b>cion</b> Home |          |
|          |                  |          |
|          | ?                | Ŵ        |
| Trainer  | マニュアル            | プロパティー   |
| O        |                  | <b>I</b> |
| Viewer   | Collage          | Puzzle   |
|          |                  |          |
| 登録       |                  |          |
| ✓ 起動時に表示 | する               |          |

このウィンドウのプロパティーをクリックすると設定画面が起動します。

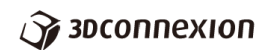

3. アプリケーションの選択

前の章で紹介した手順で、以下のプロパティウィンドウが開きます。 3Dコネクションの製品の設定を行うには、どのアプリケーションに対する設定かを指定す る必要があります。どのアプリケーションを指定するには、この画面の Configure のとこ ろのプルダウンメニューで、アプリケーションを選びます。

|           | 3Dconnexion                                                                                                    | Q. 検索         |
|-----------|----------------------------------------------------------------------------------------------------|---------------|
| Configure | e: Viewer                                                                                                    |               |
| Device    | Axes Buttons Radial Menus Mac                                                                                                    | ros Tools     |
|           |                                                                                                    |               |
|           | SpaceMouse Wireless                                                                                                    |               |
|           |                                                                                                    |               |
|           |                                                                                                    |               |
|           | Overall Speed                                                                                                    |               |
|           |                                                                                                    | r.            |
|           | ◆□◆ Dominant                                                                                                    |               |
|           | 00 1%                                                                                                    | Use Defaults  |
| Suconnext |                                                                                                    | Use Deliduita |
|           |                                                                                                    | -             |
|           | 3Dconnexion<br>Any Application                                                                                                    |               |
| Configure | <ul> <li>✓ 3DxDemo</li> <li>Adobe Acrobat Professional</li> <li>Adobe Photoshop CC - CC 2019</li> <li>Adobe Reader</li> <li>ArchiCAD</li> <li>Autodesk Fusion 360</li> <li>Autodesk Sim 360</li> <li>CINEMA 4D</li> <li>CINEMA 4D</li> <li>CINEMA 4D bemo</li> <li>formZ / bonzai3D</li> <li>Google Earth</li> <li>Maya</li> </ul> | s Tools       |
|           | Microsoft Excel<br>Microsoft Outlook<br>Microsoft Word<br>modo 601<br>Onshape<br>Rhinoceros<br>Safari<br>SketchUp<br>Vectorworks<br>ViaCAD / Shark<br>Viewer<br>Web Applications<br>Add Application<br>Remove Application                                                                                                    |               |
| S         | Microsoft Excel<br>Microsoft Outlook<br>Microsoft Word<br>modo 601<br>Onshape<br>Rhinoceros<br>Safari<br>SketchUp<br>Vectorworks<br>ViaCAD / Shark<br>Viewer<br>Web Applications<br>Add Application<br>Remove Application<br>Import Configuration                                                                                  |               |

**3DCONNEXION** NAVIGATE YOUR 3D WORLD

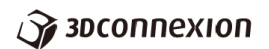

4. デバイスの選択

3D コネクションの製品は幾つかの機種があります。現在ケーブルやレシーバで繋がって いるデバイスに限りますが、複数のデバイスが繋がっている場合など、設定変更を行いたい デバイスの指定をする必要があります。

デバイスの指定は、プロパティウィンドウの、Configure の下にある、Device、Axes、 Buttons、Radial Menus、Macros、Tools から、Device を選び、その下のプルダウンメニ ューには、繋がっているデバイスがリスト化されていますので、そこから設定を変更したい デバイスを選択します。

| ••• <> ==      | 3Dconnexion            | Q. 検索        |
|----------------|------------------------|--------------|
| Configure: Vie | wer                    | 0            |
| Device A et    | s Buttons Radial Menus | Macros Tools |
| ٤              | SpaceMouse Wireless    |              |
| -1             | Overall Speed          | р<br>Т       |
| Засоппехноп    | 1%                     | Use Defaults |

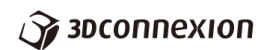

|             | 3Dconnexion              | Q 検索         |
|-------------|--------------------------|--------------|
| Configure:  | 3DxDemo                  | 0            |
| Device A    | xes Buttons Radial Menus | Macros Tools |
|             | SpaceMouse Pro Wireless  | -            |
| -           | Add Device               | -            |
|             | Durall Spart             | >            |
|             | Overall Speed            |              |
|             | +∰+ □ Dominant           | 1.           |
| 3DCONNEXION | Unknown                  | Use Defaults |

デバイスを選択すると選択されたデバイスの絵が、プルダウンメニューの下に表示され ます。その下には、スライダーがあります。3D ナビゲーションを行う、グリップ(ジョ イスティック)のようなコントローラをキャップと呼んでいますが、このスライダーはこ のキャップ感度を制御するスライダーです。スライダーを左へ移動させるとモデルの移動 速度が下がり、右へ移動させると速度が上がります。キャップの特徴は、6 自由度(縦横 高さの3 軸方向及びそれぞれの軸の回転方向の合計6 自由度)のモデル移動制御が出来る ことです。キャップをひねって押すことで、平行移動と回転の移動が同時に制御できるた め、回転しながらパンやズームなどの移動制御が可能となります。スライダーの下にあ る、Dominantのチェックボックスは、Dominantモードの切り替え用チェックボックス です。これにチェックを入れると、6 自由度のうち、最も力の掛かっている方向成分にし かモデルが移動しません。

5. ナビゲーションの設定

キャップ(ジョイスティックのようなコントローラ)は、6自由度(縦横高さの3軸方向 への移動及びそれぞれの軸の回転移動で計6自由度)の、それぞれの正方向と逆方向の2つ の向きの合計12方向成分の移動を制御します。全ての移動方向に対する感度調整は、前の 章で説明をした Device を選択して表示されるスライダーで行うことが出来ますが、ここで は、各12方向成分の制御についての設定の説明をいたします。

プロパティウィンドウで、Configure の下の Device、Axes、Buttons、Radial Menus、 Macros、Tools から Axes を選びます。

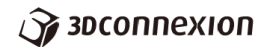

|                         | 3Dconnexion Q 検索                |       |
|-------------------------|---------------------------------|-------|
| Configure: 3DxDemo      | <b>©</b>                        |       |
| Devi e Axes B           | ttons Radial Menus Macros Tools |       |
| Axis                    | Mapping                         |       |
| 3D Mouse Left           | 3D Mouse Left                   |       |
| 3D Mouse In             | 3D Mouse In                     |       |
| ▲ 3D Mouse Out          | 3D Mouse Out                    |       |
| 3D Mouse Down           | 3D Mouse Down                   |       |
| 🔒 3D Mouse Up           | 3D Mouse Up                     |       |
| 3D Mouse Tilt Backward  | 3D Mouse Tilt Backward          |       |
| 鹶 3D Mouse Tilt Forward | 3D Mouse Tilt Forward           |       |
| 🎓 3D Mouse Roll Left    | 3D Mouse Roll Left              |       |
| 3D Mouse Roll Right     | 3D Mouse Roll Right             |       |
| 3D Mouse Spin Clockwise | 3D Mouse Spin Clockwise         |       |
| Mapping:                |                                 |       |
| 3D Mouse                | 0                               |       |
|                         |                                 |       |
|                         |                                 |       |
|                         |                                 |       |
|                         |                                 |       |
|                         |                                 |       |
| Засоппехіоп             | Use Def                         | aults |

各方向成分を選択すると、Threshold と Speed のスライダーが表示されます。Threshold は、どの程度の力が加わってから反応するかというしきい値のスライダーです。スライダー が一番左にある状態がしきい値がゼロの状態で、少しの力が加わっただけでもキャップが 反応します。Speed のスライダーは感度です。右へスライダーを移動させるほど感度が高く なり、モデルの移動速度が上がります。

キャップによる 3D ナビゲーション機能は、直感的に 3D モデルを移動させることが可能 ですが、感覚的に、画面の縦方向とズームの方向の移動を入れ替えた設定をされたいユーザ ーもいらっしゃいます。つまり、デフォルトの設定ではなく、キャップの前後方向と垂直方 向に力を加えたときのモデルの移動方向が逆になるような設定です。

以下を参照して設定変更を行ってみてください。

ウィンドウの中央部には表があり、左に Axes、右に Mapping と方向がリストアップさ れています。左の Axes がキャップに加えられる力の方向成分で、Mapping がモデルの移 動の方向成分です。

### Зосоппехноп

デフォルトでは、Axes にリストアップされている方向が、Mappingの方向と合致してい ます。縦方向とズームの方向を変更するには、キャップを手前に引く in の操作に垂直方向 の Down を割り当てます。それには、Axes の表から 3D Mouse In を選択し、下の Mapping のプルダウンメニューから、3D Mouse Down を選択します。すると、表の Axes の 3D Mouse In の右側にある Mapping のところが、3D Mouse Down に変更されます。

| <           |                                                                   | 3Dconnexion       |                  | Q 検索         |
|-------------|-------------------------------------------------------------------|-------------------|------------------|--------------|
|             | Configure: Viewer                                                 | 2                 | 0                |              |
|             | Device Axes                                                       | Buttons Radial Me | nus Macros       | Tools        |
| Г           | Axis                                                              | Mapping           |                  |              |
|             | 3D Mouse Right                                                    | 3D Mouse F        | Right            |              |
| •           | 3D Mouse Left                                                     | 3D Mouse I        | _eft             |              |
| <           | > 3D Mouse In                                                     | 3D Mouse I        | Down             |              |
| 1           | 3D Mouse Out                                                      | 3D Mouse (        | Dut              |              |
|             | 3D Mouse Down                                                     | 3D Mouse I        | Down             |              |
| 1           | 3D Mouse Up                                                       | 3D Mouse I        | Jp               |              |
| 1           | 3D Mouse Tilt Backward                                            | d 3D Mouse 1      | Filt Backward    |              |
|             | 3D Mouse Tilt Forward                                             | 3D Mouse          | Filt Forward     |              |
|             | 3D Mouse Roll Left                                                | 3D Mouse F        | Roll Left        |              |
| 1           | 3D Mouse Roll Right                                               | 3D Mouse F        | Roll Right       |              |
| •           | 3D Mouse Spin Clockwi                                             | se 3D Mouse S     | Spin Clockwise   |              |
| D           | efault                                                            | 3D Mouse 9        | Spin Counter-clo | ochwise      |
| 33333       | D Mouse Right<br>D Mouse Left<br>D Mouse In<br>D Mouse Out        | Thresh<br>Speed:  | old:             | -1 1 0 0 0 0 |
| √ 3         | D Mouse Down                                                      |                   | 0                |              |
| 3<br>3<br>3 | D Mouse Up<br>D Mouse Tilt Backward<br>D Mouse Tilt Forward       |                   |                  |              |
| 3           | D Mouse Roll Left<br>D Mouse Roll Right<br>D Mouse Spin Clockwise | ⊒ 1%              |                  | Use Defaults |

同様の方法で、3D Mouse Out に、3D Mouse Up を割り当て (Mapping させ)、3D Mouse Down に 3D Mouse In、3D Mouse Up に 3D Mouse Out を割り当てます。(人によっては、 3D Mouse Down に 3D Mouse Out、3D Mouse Up に 3D Mouse In を割り当てた方がいい 方もおられることでしょう)

この設定を行った後、このウィンドウを閉じて、アプリケーション上でモデルの移動方向 が変更されたか確認してください。

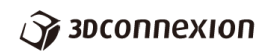

6. ボタンの設定

ここでは、ボタンのカスタマイズの方法についての説明を行います。ボタンの数は機種に よって異なります。ボタンの設定は、プロパティウィンドウの Buttons を選びますが、 SpaceMouse Compact や SpaceMouse Wireless はボタンが 2 個、SpaceMouse Pro と SpaceMouse Pro Wireless は 15 個、SpaceMouse Enterprise は 31 個のボタンがあり、以 下のようなインターフェイスになります。

| ••• | $\langle \rangle$                                                 | 3Dconnexion                                               | Q 検索          |
|-----|-------------------------------------------------------------------|-----------------------------------------------------------|---------------|
|     | Configure: Notes<br>Device Ar s<br>Button<br>Button L<br>Button R | Buttons Fudial Menus M<br>Mapping<br>RM Tools<br>RM Views | acros Tools   |
|     | Mapping:                                                          |                                                           |               |
| ŝ   |                                                                   |                                                           | Lico Dofaulte |
| Q   | 🖉 зосоппехіоп                                                     | 1%                                                        | Use Defaults  |

SpaceMouse Compact, SpaceMouse Wireless

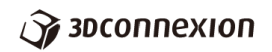

| • • • |                                                                                                    | 3Dconnexion                                                                                                    | Q 検索         |
|-------|----------------------------------------------------------------------------------------------------|----------------------------------------------------------------------------------------------------|--------------|
|       | Configure: Viewer<br>Device Av s Bu                                                                                                    | uttons R dial Menus Ma                                                                                                    | Cros Tools   |
|       | Button                                                                                                    | Mapping                                                                                                    |              |
|       | Button Menu<br>Button FIT<br>Button T<br>Button R<br>Button F<br>Button Roll CW<br>Button 1<br>Button 2<br>Button 3<br>Button 4<br>Button FSC | Popup Menu<br>Fit<br>Top View<br>Right View<br>Front View<br>Roll View CW<br>Virtual NumPad<br>#<br>3D Mouse Default<br>SD Mouse Default |              |
|       | Rutton ALT                                                                                                    | Kevetroke Ontion                                                                                                    |              |
|       | Mapping:<br>3D Mouse                                                                                                    | ٢                                                                                                    |              |
| Ŷ     | <b>3</b> DCONNEXION                                                                                                    | 98%                                                                                                    | Use Defaults |

SpaceMouse Pro, SpaceMouse Pro Wireless

|                      | 3Dconnexion Q 検索                 |
|----------------------|----------------------------------|
| Configure: Viewer    | <b>•</b>                         |
| Device Ates B        | uttons Fadial Menus Macros Tools |
| Button               | Mapping                          |
| Button Menu          | Popup Menu                       |
| Button FIT           | Fit                              |
| Button T             | Top View                         |
| Button L             | Left View                        |
| Button R             | Right View                       |
| Button F             | Front View                       |
| Button Bottom        | Bottom View                      |
| Button Back          | Back View                        |
| Button Roll CW       | Roll View CW                     |
| Button Roll CCW      | Roll View CCW                    |
| Button ISO 1         | Isometric View                   |
| Rutton ISO 2         | Isometric 2 View                 |
| Mapping:             |                                  |
| Application Command  | •                                |
| Application command: |                                  |
| Popup Menu           | 0                                |
|                      |                                  |
|                      |                                  |
| 🌍 зосоппехіоп        | Use Defaults                     |
| Space                | eMouse Enterprise                |
|                      |                                  |

### Зосоппехноп

ここで、カスタマイズの操作を、SpaceMouse Wireless Pro の場合のインターフェイス で説明していきます。他のデバイスでも操作は同じです。説明の為に使用するアプリケーシ ョンは、3D コネクションの Viewer です。プロパティウィンドウの Configure のプルダウ ンメニューから Viewer を選択します。

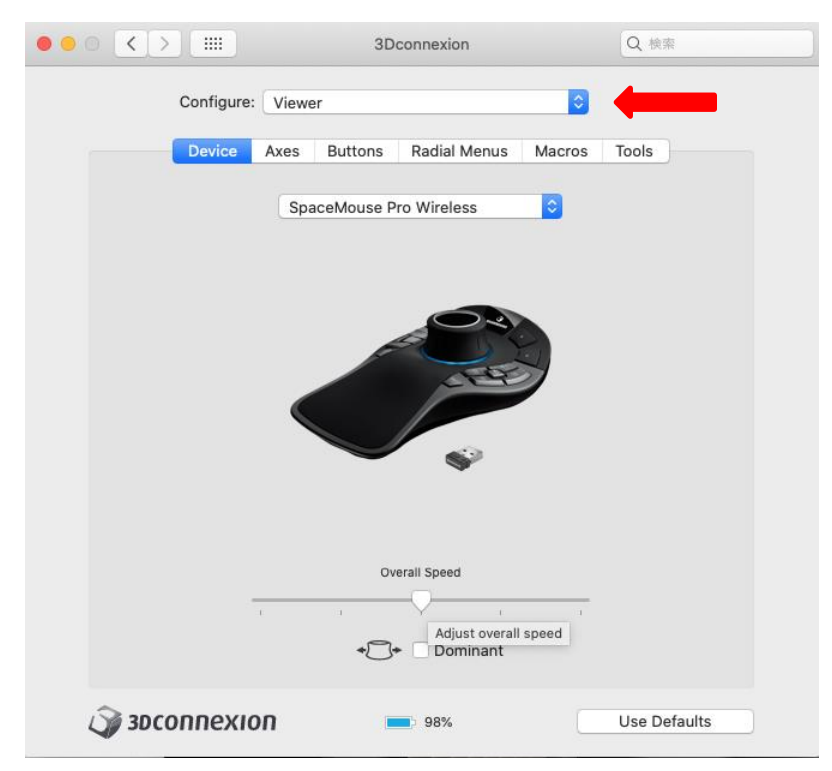

Configure の下のメニューから Buttons を選択します。

SpaceMouse Pro Wireless では、カスタマイズ用の4つのボタンと、キーボードのモデ ファイヤーキーが4つ、ビューの指定ボタンが4つあり、その他回転操作のロックボタン と、メニューボタン、フィットボタンの合計15個のボタンがあります。下図のように全て のボタンがリスト化されて表示されています。カスタマイズ専用のボタンは1~4番ですが、 全てのボタンのカスタマイズをすることは可能です。

3DCONNEXION NAVIGATE YOUR 3D WORLD

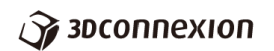

| Device                                                                                                    | s Buttons Ratial Menus Macro                                                                                                    | s Tools |
|----------------------------------------------------------------------------------------------------|----------------------------------------------------------------------------------------------------|---------|
| Button                                                                                                    | Mapping                                                                                                    |         |
| Button Menu<br>Button FIT<br>Button T<br>Button R<br>Button R<br>Button Roll CW<br>Button 1<br>Button 2<br>Button 3<br>Button 4<br>Button 550 | Popup Menu<br>Fit<br>Top View<br>Right View<br>Front View<br>Roll View CW<br>Virtual NumPad<br>#<br>3D Mouse Default<br>3D Mouse Default |         |
| Button ALT                                                                                                    | Keystroke Ontion                                                                                                    |         |
| Mapping:                                                                                                    |                                                                                                    |         |
| 3D Mouse                                                                                                    | 0                                                                                                    |         |

ここでは、モデルの全体表示を実行する Fit コマンドを Button 2 に割り当てるというカ スタマイズの作業を紹介します。表の左の欄の Button の中から Button 2 を選択し、表の 下の Mapping で、Application Command を選択します。その下の Application Command のプルダウンメニューから Fit というコマンドを選択します。

| • • | <>                    | 3Dconnexion          |        | Q. 検索        |
|-----|-----------------------|----------------------|--------|--------------|
|     | Configure: View       | ər                   | \$     |              |
|     | Device Axes           | Buttons Radial Menus | Macros | Tools        |
|     |                       |                      |        |              |
|     | Button                | Mapping              |        |              |
|     | Button R              | Right view           |        |              |
|     | Button F              | Front View           |        |              |
|     | Button Roll CW        | Roll View CW         |        |              |
|     | Button 1              | Virtual NumPad       |        |              |
|     | Button 2              | Fit                  |        |              |
|     | Button 3              | 3D Mouse Default     |        |              |
|     | Button 4              | 3D Mouse Default     |        |              |
|     | Button ESC            | Keystroke esc        |        |              |
|     | Button ALT            | Keystroke Option     |        |              |
|     | Button SHIFT          | Keystroke Shift      |        |              |
|     | Button CTRL           | Keystroke Control    |        |              |
|     | Button Rotations On/C | Off Rotations On/Off |        |              |
|     | Manning               |                      |        |              |
|     | mapping.              |                      | _      |              |
|     | Application Command   |                      |        |              |
|     |                       |                      |        |              |
|     | Popup Menu            |                      |        |              |
|     | Top View              |                      | •      |              |
|     | Left View             |                      |        |              |
|     | Right View            |                      |        |              |
|     | Front View            |                      |        |              |
| 4   | Bottom View           | 98%                  |        | Use Defaults |
|     | DealeMan              |                      |        |              |

以上でカスタマイズの操作説明を終了します。以下の章で紹介するラジアルメニューやマ クロも、定義御同様の手順でボタンに割り当てます。

7. ラジアルメニューの設定

ラジアルメニューとは、デバイスのボタンを押すと、4分割のコマンドメニューが表示され、その4つのコマンドのうち1つをクリックして選ぶことで、選ばれたコマンドが実行される機能です。以下ラジアルメニューの作成法を説明いたします。

まずは、3 章で紹介したように Configure で、コマンドを使用するアプリケーションを指 定してください。

| ••• <>     | 3D           | connexion    |        | Q 検索  |  |
|------------|--------------|--------------|--------|-------|--|
| Configure: | Viewer       |              | \$     | -     |  |
| Device     | Axes Buttons | Radial Menus | Macros | Tools |  |
|            | SpaceMouse V | Vireless     | 0      |       |  |
|            |              |              |        |       |  |

Configure の下のメニューから Radial Menus を選択します。

下図のように左側にデフォルトで既に作成されているラジアルメニューが、リスト上に表示されています。新規でラジアルメニューを作成するので、リスト上部にある+ボタンを押 します。

| ••• • • •                     | 3Dconnexion            | Q 検索                                            |
|-------------------------------|------------------------|-------------------------------------------------|
| Configure: Vie                | wer                    | <b>•</b>                                        |
| Device Axe                    | s Buttons Radial Menus | Macros Tools                                    |
| + - Radial Menu:              |                        |                                                 |
| R Add a new macro<br>RM Views | Decre                  | Virtual<br>NumPad<br>ase Speed<br>Popup<br>Menu |
| Mapping:                      |                        |                                                 |
| 3D Mouse                      | 0                      |                                                 |
| 3D Mouse command:             |                        |                                                 |
| Virtual NumPad                | <b>C</b>               |                                                 |
| Засоппехноп                   | 98%                    | Use Defaults                                    |

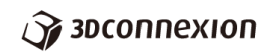

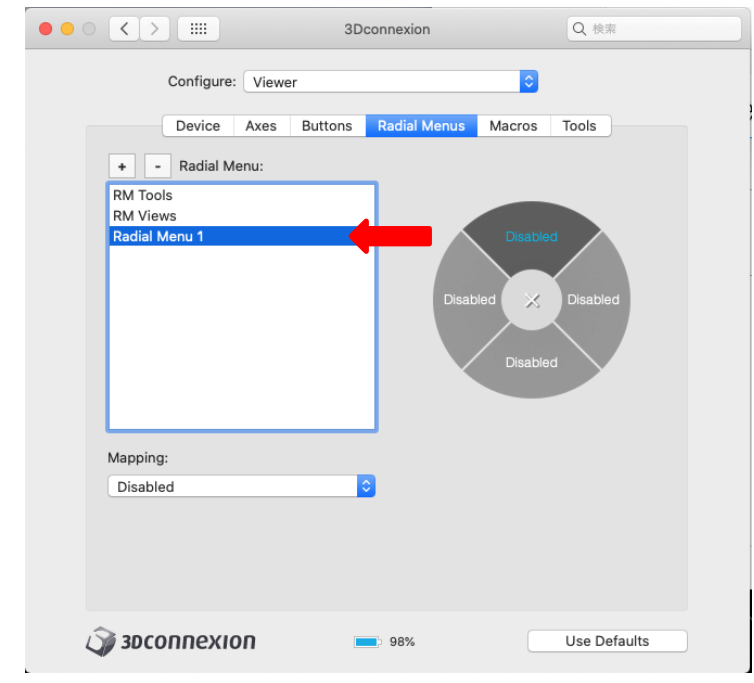

リスト上に、新たに Radial Menu 1 とコマンドが作成されます。

この Radial Menu 1 を選択して、任意に名前を変更することが出来ます。

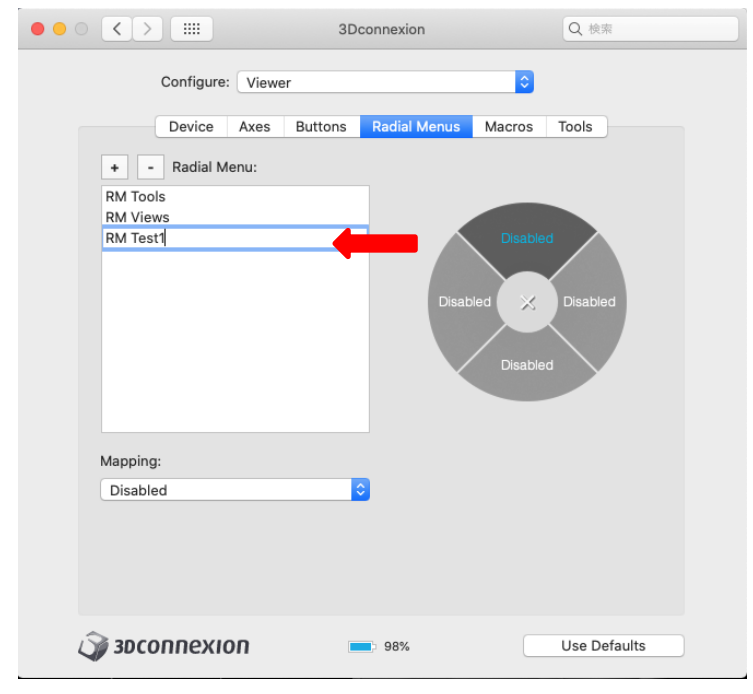

### Зосоппехноп

次に、4分割のエリアそれぞれにコマンドを割り当てていきます。下図のように、エリ アのうちの1つを選択します。(ここでは上の部分を選択しています)そして、Mapping のところで、割り当てるコマンドを指定するため、コマンドのソースを選択します。ここ では、アプリケーションのコマンドを使用するため、Application Command を選択しま す。

| 0              |                          | 3D          | connexion    | Q 検索         |
|----------------|--------------------------|-------------|--------------|--------------|
|                | Configure:               | Viewer      |              | 0            |
|                | Device A                 | xes Buttons | Radial Menus | Macros Tools |
| +              | - Radial Menu            | 1:          |              |              |
| RM To          | ols                      |             |              |              |
| RM Vi          | ews                      |             |              | Destant      |
| RIVI TE        | 511                      |             |              |              |
|                |                          |             |              |              |
|                |                          |             |              | ed           |
|                |                          |             |              |              |
|                |                          |             |              |              |
|                |                          |             |              | Disabled     |
|                |                          |             |              |              |
|                |                          |             |              |              |
| Mannii         | aa.                      |             |              |              |
| ( Disch        | ig.                      |             |              |              |
| JDISac<br>3D M | louse                    |             |              |              |
| Use '          | Any Application          | " Setting   |              |              |
| Appli          | cation Comman            |             |              |              |
| Rup            | Vacro                    |             |              |              |
| Radia          | al Menu                  |             |              |              |
|                |                          |             | -            |              |
| Emul           | ate Device Butto         | n           |              |              |
| 4 Emul         | ate Device Butto<br>ouse | n           | 98%          | Use Defaults |

Mapping で Application Command を選択すると、その下にコマンドリストが表示され、アプリケーションのコマンドが選択できるようになります。

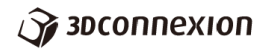

ここでは、最初に選んだ Viewer アプリケーションの、Top View コマンドを選択します。

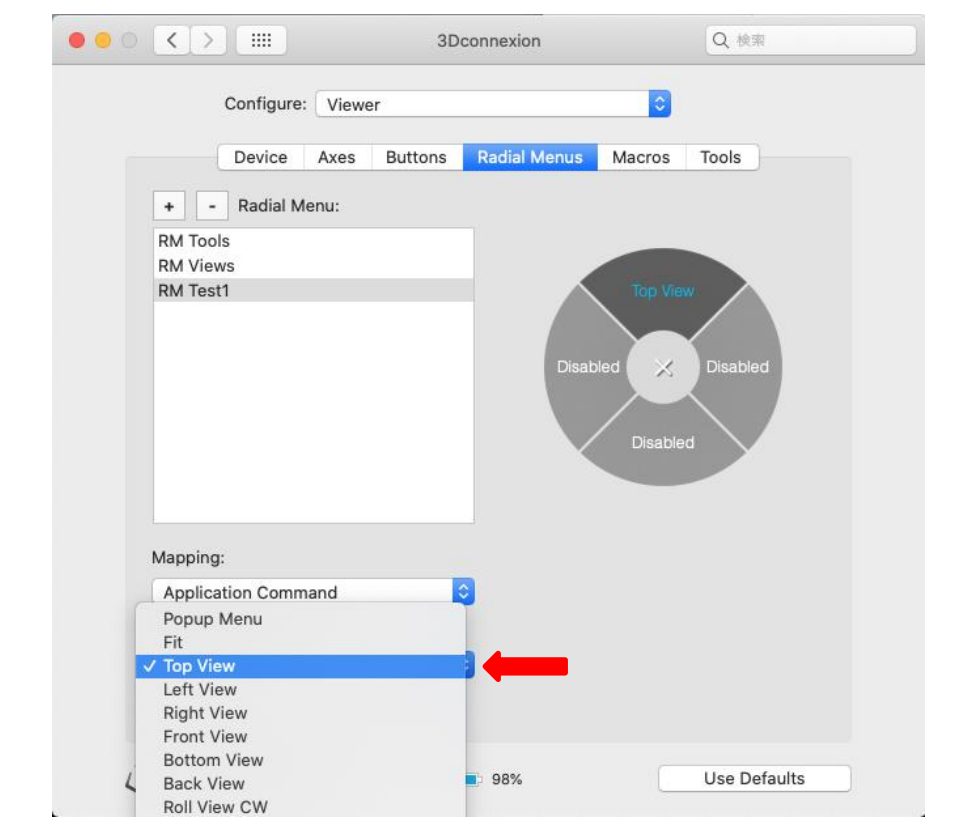

この操作をすることで、4分割された上部のエリアが、Disabled からコマンドの名称の Top View に変わります。

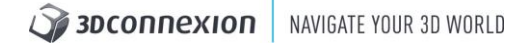

# 🍞 зосоппехіоп

同様の手順で、4 分割の右のエリアに Right View、下のエリアに Bottom View、左のエリアに Left View を指定していきます。

| 00  |                                                                                                    | 3Dconnexion                                | Q 検索                                                                                            |
|-----|----------------------------------------------------------------------------------------------------|--------------------------------------------|-------------------------------------------------------------------------------------------------|
|     | Configure:                                                                                                    | Viewer                                     |                                                                                                 |
|     | Conniguror                                                                                                    |                                            |                                                                                                 |
|     | Device                                                                                                    | Axes Buttons Radial Menus                  | Macros Tools                                                                                    |
|     | + - Radial Mer                                                                                                    | nu:                                        |                                                                                                 |
|     | RM Tools                                                                                                    |                                            |                                                                                                 |
|     | RM Test1                                                                                                    |                                            | To View                                                                                         |
|     |                                                                                                    | Disable                                    | ad S Right View                                                                                 |
|     | • •i                                                                                                    |                                            |                                                                                                 |
|     | Popup Menu<br>Fit                                                                                                    |                                            |                                                                                                 |
|     | Top View                                                                                                    |                                            |                                                                                                 |
|     | Left View                                                                                                    |                                            |                                                                                                 |
|     | Front View                                                                                                    |                                            |                                                                                                 |
|     | Bottom View                                                                                                    |                                            |                                                                                                 |
|     | Roll View CW                                                                                                    |                                            |                                                                                                 |
| 4   | Roll View CCW                                                                                                    | <b>98%</b>                                 | Use Defaults                                                                                    |
|     | Isometric view                                                                                                    |                                            |                                                                                                 |
| ••• | <> IIII                                                                                                    | 3Dconnexion                                | Q 検索                                                                                            |
|     |                                                                                                    |                                            |                                                                                                 |
|     | Configure:                                                                                                    | Viewer                                     |                                                                                                 |
|     | Configure:                                                                                                    | Viewer<br>Axes Buttons Radial Menus        | Macros Tools                                                                                    |
|     | Configure:<br>Device                                                                                                    | Viewer<br>Axes Buttons Radial Menus<br>nu: | Common Macros Tools                                                                             |
|     | Configure:<br>Device<br>+ - Radial Me<br>RM Tools                                                                                                    | Viewer<br>Axes Buttons Radial Menus<br>nu: | C Macros Tools                                                                                  |
|     | Configure:<br>Device<br>+ - Radial Me<br>RM Tools<br>RM Views                                                                                                    | Viewer<br>Axes Buttons Radial Menus<br>nu: | Macros Tools                                                                                    |
|     | Configure:<br>Device<br>+ - Radial Me<br>RM Tools<br>RM Views<br>RM Test1                                                                                                    | Viewer<br>Axes Buttons Radial Menus<br>nu: | Top aw<br>Right View<br>Bot n<br>Ve                                                             |
|     | Configure:<br>Device<br>+ - Radial Me<br>RM Tools<br>RM Views<br>RM Test1<br>Mapping:                                                                                                    | Viewer Axes Buttons Radial Menus nu:       | Top aw<br>Right View<br>Bott n<br>Ve                                                            |
|     | Configure:<br>Device<br>+ - Radial Me<br>RM Tools<br>RM Views<br>RM Test1<br>Mapping:<br>Popup Menu                                                                                                    | Viewer<br>Axes Buttons Radial Menus<br>nu: | Top aw<br>Right View<br>Bott m                                                                  |
|     | Configure:<br>Device<br>+ - Radial Me<br>RM Tools<br>RM Views<br>RM Test1<br>Mapping:<br>Popup Menu<br>Fit<br>Top View                                                                                             | Viewer<br>Axes Buttons Radial Menus<br>nu: | Top I aw<br>Right View<br>Bott n<br>Vie                                                         |
|     | Configure:<br>Device<br>+ - Radial Me<br>RM Tools<br>RM Views<br>RM Test1<br>Mapping:<br>Popup Menu<br>Fit<br>Top View<br>✓ Left View                                                                              | Viewer Axes Buttons Radial Menus nu:       | Top Bw<br>Right View<br>Bot m<br>Vi                                                             |
|     | Configure:<br>Device<br>Povice<br>Pouce<br>RM Tools<br>RM Views<br>RM Test1<br>Mapping:<br>Popup Menu<br>Fit<br>Top View<br>Right View<br>Right View                                                               | Viewer<br>Axes Buttons Radial Menus<br>nu: | Top aw<br>Right View<br>Bot n<br>Ve                                                             |
|     | Configure:<br>Device<br>Device<br>RM Tools<br>RM Views<br>RM Test1<br>Mapping:<br>Popup Menu<br>Fit<br>Top View<br>Right View<br>Front View<br>Bottom View                                                         | Viewer<br>Axes Buttons Radial Menus<br>nu: | Top av<br>Right View<br>Botinn                                                                  |
|     | Configure:<br>Device<br>Device<br>RM Tools<br>RM Tools<br>RM Views<br>RM Test1<br>Mapping:<br>Popup Menu<br>Fit<br>Top View<br>Veft View<br>Front View<br>Bottom View<br>Bottom View<br>Bottom View<br>Bottom View | Viewer<br>Axes Buttons Radial Menus<br>nu: | Constructions<br>Macros Tools<br>Top aw<br>Right View<br>Boti n<br>View<br>View<br>Use Defaults |
|     | Configure:<br>Device<br>Popuice<br>RM Tools<br>RM Views<br>RM Test1<br>Mapping:<br>Popup Menu<br>Fit<br>Top View<br>V Left View<br>Right View<br>Front View<br>Back View<br>Roll View CCW                          | Viewer<br>Axes Buttons Radial Menus<br>nu: | Top But Right View<br>Bot n<br>Vie Defaults                                                     |

**3DCONNEXION** NAVIGATE YOUR 3D WORLD

### Зосоппехноп

これまでの作業で、新規にラジアルメニューが作成されたので、これを利用できるよう にいたします。利用するには、Buttons のページを開きます。

先ほど作成したラジアルメニューコマンドを割り当てたい、デバイス上のボタンを、リ スト上のボタンから選びます。下図は SpaceMouse Pro Wireless の Button 2 に、割り当 てているところです。

| Configure: Viewer       | <u> </u>                   |  |
|-------------------------|----------------------------|--|
| Device Axe Button       | s adial Menus Macros Tools |  |
| Button                  | Mapping                    |  |
| Button R                | Right view                 |  |
| Button F                | Front View                 |  |
| Button Roll CW          | Roll View CW               |  |
| Button 1                | Virtual NumPad             |  |
| Button 2                | 2D Mouse Default           |  |
| Button 4                | 3D Mouse Default           |  |
| Button ESC              | So mouse belauit           |  |
| Button ALT              | Keystroke Ontion           |  |
| Button SHIFT            | Keystroke Shift            |  |
| Button CTRL             | Keystroke Control          |  |
| Button Rotations On/Off | Rotations On/Off           |  |
| Mapping:<br>Radial Menu | •                          |  |
| Radial Menu:            |                            |  |
| ✓ RM Tools              |                            |  |
| RM Views                |                            |  |
| RM Test'i               | _                          |  |
| ~                       |                            |  |

Mapping で、Radial Menu を選択すると、先ほど作成したラジアルメニューのコマンド名 が選択できるようになっていますので、これを選んで Button 2 に割り当てます。 8. マクロの設定

この章では、マクロ操作によるコマンドの定義を紹介します。マクロとは、キーボードで 入力して実行するコマンドを、利用できるコマンド化(マクロ化)することで、それをデバ イスのボタンを押すだけで実行できるようにする機能です。

例えば、ドキュメント系のアプリケーションで、キーボードの Command ボタンと C を 押すことでコピーコマンドの役割を果たします。このコマンドを実際にマクロ化して、デバ イスのボタンに割り当てることにいたします。

| ••• • • • •                                                                                                  | 3Dconnexion              | Q 検索         |
|----------------------------------------------------------------------------------------------------|--------------------------|--------------|
| Configure: 3DxD                                                                                              | Demo                     | 0            |
| Device Axes                                                                                                  | Buttons Radial Merus Mac | ros          |
| + - Macros:                                                                                                  | Macro Notes:             |              |
| Cinema Bridge<br>Cinema Brush<br>Cinema Create Polygon<br>Cinema Edge Cut<br>Cinema Extrude<br>Cinema Magnet |                          |              |
| + - Macro Steps:                                                                                             |                          |              |
| Type Text 🗘 ms                                                                                               |                          |              |
|                                                                                                    |                          |              |
|                                                                                                    |                          |              |
| 🏹 зосоппехіоп                                                                                                | 98%                      | Use Defaults |

Configure で利用するアプリケーションを選択し、メニューのところから Macros を選び ます。

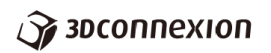

| ○ < >            | 3Dconnexion                                  | Q 検索         |
|------------------|----------------------------------------------|--------------|
|                  | Any Application                              |              |
| Configure        | ✓ 3DxDemo<br>Adobe Acrobat Professional      | •            |
| Device           | Adobe Photoshop CC - CC 2019<br>Adobe Reader | s Tools      |
| + - Macros       | ArchiCAD<br>Autodesk Fusion 360              |              |
| Cinema Bevel     | Autodesk Sim 360<br>CINEMA 4D                |              |
| Cinema Brush     | CINEMA 4D Demo                               |              |
| Cinema Create Pc | formZ / bonzai3D<br>Google Earth             |              |
| Cinema Extrude   | Maya                                         |              |
| Cinema Magnet    | Microsoft Excel<br>Microsoft Outlook         |              |
| + - Macro t      | Microsoft Word                               |              |
| Type Text        | Notes                                        |              |
|                  | Onshape                                      |              |
|                  | Rhinoceros                                   |              |
|                  | SketchUp                                     |              |
|                  | Vectorworks                                  |              |
|                  | ViaCAD / Shark                               |              |
|                  | Web Applications                             |              |
|                  | Add Application<br>Remove Application        |              |
| 3DCONNEXI        | Export Configuration                         | Use Defaults |

ここでは、アプリケーションで、Notes を選びます。

コマンドリストを見ると Copy とありますが、敢えてマクロでコピーコマンドを作成します。

| •••              |                              | 3D0         | connexion    |        | Q 検索         |  |
|------------------|------------------------------|-------------|--------------|--------|--------------|--|
|                  | Configure:                   | Notes       |              | 0      |              |  |
|                  | Device A                     | xes Buttons | Radial Menus | Macros | Tools        |  |
|                  | + - Macros:                  |             | Macro Note   | s:     |              |  |
|                  | Onshape Undo                 |             |              |        |              |  |
| C                | Сору                         |             |              |        |              |  |
| C<br>F<br>F<br>L | Cut<br>Paste<br>Redo<br>Jndo |             |              |        |              |  |
|                  | + - Macro Ste                | DS:         |              |        |              |  |
|                  | Keystroke 🗘                  | ж с         |              |        |              |  |
|                  |                              |             |              |        |              |  |
|                  |                              |             |              |        |              |  |
| Ŵ                | 3DCONNEXION                  |             | 98%          |        | Use Defaults |  |

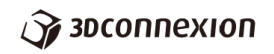

Macros のところの+ボタンを押して新たにコマンドを作成します。

| •••   |                                       | 3Dconnexion          | Q. 検索        |
|-------|---------------------------------------|----------------------|--------------|
|       | Configure: Notes                      |                      | •            |
|       | Device Axes E                         | Buttons Radial Menus | Macros Tools |
|       | + · Macros:                           | Macro Notes:         |              |
|       | Ci Add new macro                      |                      |              |
|       | Cinema Brush<br>Cinema Create Polygon |                      |              |
|       | Cinema Edge Cut<br>Cinema Extrude     |                      |              |
|       | Cinema Magnet                         |                      |              |
|       | + - Macro Steps:                      |                      |              |
|       |                                       |                      |              |
|       |                                       |                      |              |
|       |                                       |                      |              |
|       |                                       |                      |              |
|       |                                       |                      |              |
| Ĵ     | 3DCONNEXION                           | 98%                  | Use Defaults |
|       |                                       |                      |              |
| を付けて  | てください。ここ                              | では、コピーと              | します。         |
| • • • | $\langle \rangle$                     | 3Dconnexion          | Q 検索         |
|       | Configure: Notes                      |                      | 0            |
|       | Device Axes                           | Buttons Radial Menus | Aacros Tools |
|       | + - Macros:                           | Macro Notes:         |              |
|       | Onshape Sketch<br>Onshape Trim        |                      |              |

任意に名前

| ••• | < > III                                                 |       | 3D(     | connexion    |        | Q 検索         |  |
|-----|---------------------------------------------------------|-------|---------|--------------|--------|--------------|--|
|     | Configure:                                              | Notes | 5       |              | \$     |              |  |
|     | Device                                                  | Axes  | Buttons | Radial Menus | Macros | Tools        |  |
|     | + - Macros:                                             |       |         | Macro Note   | IS:    |              |  |
|     | Onshape Sketch<br>Onshape Trim<br>Onshape Undo<br>Paste |       |         |              |        |              |  |
|     | Undo<br>コピー                                             |       |         |              |        |              |  |
|     | Type Text                                               | \$    |         |              |        |              |  |
|     |                                                         |       |         |              |        |              |  |
|     |                                                         |       |         |              |        |              |  |
| Ŵ   | зосоппехи                                               | n     |         | 98%          |        | Use Defaults |  |

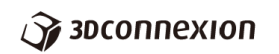

右の Macro Notes の欄に、コマンドの内容を記しておくといいでしょう。

| ••• |                                                                                                    | 3Dconnexion                | Q. 検索           |
|-----|----------------------------------------------------------------------------------------------------|----------------------------|-----------------|
|     | Configure: Notes                                                                                                    |                            | •               |
|     | Device Axes                                                                                                    | Buttons Radial Menus Macro | os Tools        |
|     | + - Macros:                                                                                                    | Macro Notes:               |                 |
|     | ViaCAD Shade Now<br>ViaCAD Show Grid<br>ViaCAD Show Points<br>ViaCAD Top View<br>ViaCAD Trimetric View<br>ViaCAD Zoom All | 選択した箇所をコピ                  |                 |
|     | + - Macro Steps:                                                                                                    |                            |                 |
|     | Type Text 🗘                                                                                                    |                            |                 |
|     |                                                                                                    |                            |                 |
|     |                                                                                                    |                            |                 |
|     |                                                                                                    |                            |                 |
|     |                                                                                                    |                            |                 |
| .0  |                                                                                                    |                            | - Une Defeation |
| 4   | suconnexion                                                                                                    | 98%                        | Use Defaults    |

次に、Macro Steps で+ボタンを押します。(或いは Type Text のところを選択してください)

|                                                                                                    | 3Dconnexion                | Q 検索          |                        |
|----------------------------------------------------------------------------------------------------|----------------------------|---------------|------------------------|
| Configure: N                                                                                                    | otes                       | 0             |                        |
| Device Ax                                                                                                    | es Buttons Radial Menus Ma | icros Tools   |                        |
| + - Macros:                                                                                                    | Macro Notes:               |               |                        |
| ViaCAD Shade Now<br>ViaCAD Show Grid<br>ViaCAD Show Points<br>ViaCAD Top View<br>ViaCAD Trimetric View<br>ViaCAD Zoom All | 選択した箇所を:                   | 16-           |                        |
| Macro Steps     new step to the                                                                                           | :<br>selected macro        |               |                        |
|                                                                                                    |                            |               |                        |
|                                                                                                    |                            |               |                        |
| Засоппехноп                                                                                                    | 98%                        | Use Defaults  |                        |
|                                                                                                    |                            |               |                        |
|                                                                                                    |                            | 🏈 зосоппехіоп | NAVIGATE YOUR 3D WORLD |

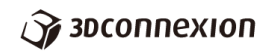

Macro Steps の Type Text のところで Keystroke を選びます。

| ••• | $\langle \rangle$                                                         |                                                                                              |                               | 3Do     | connexion       |                            |                       | Q. 検索  | ē.     |  |
|-----|---------------------------------------------------------------------------|----------------------------------------------------------------------------------------------|-------------------------------|---------|-----------------|----------------------------|-----------------------|--------|--------|--|
|     |                                                                           | Configure                                                                                    | Notes                         | Puttono | Dadial M        | (anua                      | <b>\$</b>             | Taala  |        |  |
|     | + -<br>ViaCAD<br>ViaCAD<br>ViaCAD<br>ViaCAD<br>ViaCAD<br>ViaCAD<br>ViaCAD | Device<br>Macros:<br>Shade No<br>Show Grid<br>Show Poin<br>Top View<br>Trimetric<br>Zoom All | Axes<br>w<br>d<br>nts<br>View | Buttons | Radial M<br>Mac | fenus<br>ro Note:<br>Rした箇所 | Macros<br>s:<br>所をコピー | Tools  |        |  |
|     | + -                                                                       | Macro S                                                                                      | Steps:                        |         |                 |                            |                       |        |        |  |
|     | Type Te<br>Keystro<br>Pause                                               | ext<br>ike                                                                                   |                               | >>      |                 |                            |                       |        |        |  |
| ú   | 🔰 3DCO                                                                    | ппехи                                                                                        | on                            |         | 98%             |                            |                       | Use De | faults |  |

Keystroke と定義した右の欄をクリックしてアクティブにします。

|        |                                          | 3Dcon     | nexion      |           | 0 检索         |   |
|--------|------------------------------------------|-----------|-------------|-----------|--------------|---|
| •••    |                                          | 00001     | nexion      |           | <u> </u>     |   |
|        | Configure: Not                           | es        |             | \$        |              |   |
|        |                                          |           |             |           |              |   |
|        | Device Axes                              | Buttons R | adial Menus | Macros    | Tools        |   |
|        | + - Macros                               |           | Macro Notes |           |              |   |
|        | ViaCAD Shade Now                         |           | 選択した箇所      | <br>fをコピー |              |   |
| ,      | ViaCAD Show Grid                         |           |             |           |              |   |
|        | ViaCAD Show Points                       |           |             |           |              |   |
| ,      | VIACAD Top View<br>ViaCAD Trimetric View |           |             |           |              |   |
|        | ViaCAD Zoom All                          |           |             |           |              |   |
|        | コピー                                      |           |             |           |              |   |
|        | + - Macro Steps:                         |           |             |           |              |   |
|        | Type Text 🗘                              |           |             |           |              |   |
|        | Keystroke 0                              | one>      |             |           |              |   |
|        |                                          |           |             |           |              |   |
|        |                                          |           |             |           |              |   |
|        |                                          |           |             |           |              |   |
|        |                                          |           |             |           |              |   |
| -      |                                          |           |             |           |              |   |
|        |                                          |           |             |           |              |   |
| $\sim$ |                                          |           |             |           |              |   |
| $\sim$ | 3DCONNEXION                              |           | 98%         |           | Use Defaults |   |
|        |                                          |           |             |           |              | 1 |
|        |                                          |           |             |           |              |   |
|        |                                          |           |             |           |              |   |
|        |                                          |           |             |           |              |   |
|        |                                          |           |             | 1 🖉 זו    | соплехио     |   |
|        |                                          |           |             |           | Connexion    |   |

### Зосоппехноп

実際に定義するコマンドを実行するようにキーボードをタイプします。タイプしたキー ストロークがこの欄に表示されます。ここでは、Command ボタンとCボタンが表示され ます。

|                                                                    |                                                                                                   | 3D         | connexion    |        | Q 検索         |   |
|--------------------------------------------------------------------|---------------------------------------------------------------------------------------------------|------------|--------------|--------|--------------|---|
|                                                                    | Configure:                                                                                        | lotes      |              | \$     |              |   |
|                                                                    | Device Ax                                                                                         | es Buttons | Radial Menus | Macros | Tools        |   |
| +                                                                  | - Macros:                                                                                         |            | Macro Note   | s:     |              |   |
| ViaCA<br>ViaCA<br>ViaCA<br>ViaCA<br>ViaCA<br>ViaCA<br>ViaCA<br>コピー | AD Shade Now<br>AD Show Grid<br>AD Show Points<br>AD Top View<br>AD Trimetric View<br>AD Zoom All | v          | 選択した箇        | 所をコピー  |              |   |
| +                                                                  | - Macro Step                                                                                      | s:         |              |        |              |   |
| Туре                                                               | Text 🗘                                                                                            |            |              |        |              |   |
| Keys                                                               | troke ≎                                                                                           | ¥ c (      |              |        |              |   |
| <ul> <li>3DC</li> </ul>                                            | onnexion                                                                                          |            | 98%          |        | Use Defaults | 6 |

これでマクロ化自体は終了です。あとは Buttons のページから、このマクロ化されたコ マンドを、ボタンに割り当ててボタンから実行できるようにいたします。

Buttons ページを開きます。

| ○ < > ⅲ           | 3Dconnexion       | Q 検索         |     |
|-------------------|-------------------|--------------|-----|
| Configure: Notes  |                   | 0            |     |
| Device A as Butto | ns Ratial Menus N | Aacros Tools |     |
| Button            | Mapping           |              |     |
| Button Menu       | 3D Mouse Default  |              |     |
| Button FIT        | 3D Mouse Default  |              |     |
| Button T          | 3D Mouse Default  |              |     |
| Button R          | 3D Mouse Default  |              |     |
| Button F          | 3D Mouse Default  |              |     |
| Button Roll CW    | 3D Mouse Default  |              |     |
| Button 1          | Virtual NumPad    |              |     |
| Button 2          | 3D Mouse Default  |              |     |
| Button 3          | 3D Mouse Default  |              |     |
| Button 4          | 3D Mouse Default  |              |     |
| Button ESC        | Keystroke esc     |              |     |
| 3D Mouse          | 0                 | Use Defaults |     |
| 4                 |                   |              |     |
|                   |                   |              |     |
|                   |                   | 🏹 зосоппех   | ION |

# 🍞 зосоппехіоп

変更したいボタンを、リストの Button から選択します。下図は SpaceMouse Pro Wireless の Button 1 を変更するところです。次に Mapping のプルダウンメニューから Run Macro を選択します。

|                       | 000        | ormonion        |        | - Locar       |
|-----------------------|------------|-----------------|--------|---------------|
| Configure: N          | otes       |                 | 0      |               |
| Device Ax             | es Buttons | Radial Menus    | Macros | Tools         |
| Button                |            | Mapping         |        |               |
| Button Menu           | 1          | BD Mouse Defau  | lt     |               |
| Button FIT            |            | BD Mouse Defaul | IT.    |               |
| Button I              |            | SD Mouse Defaul | IT     |               |
| Button F              |            | 3D Mouse Defaul | IL   + |               |
| Button Roll CW        |            | BD Mouse Defaul | lt     |               |
| Button 1              | 1          | /irtual NumPad  |        |               |
| Button 2              | 3          | BD Mouse Defaul | lt     |               |
| Button 3              | 3          | BD Mouse Defaul | lt     |               |
| Button 4              | 3          | BD Mouse Defaul | lt     |               |
| Button ESC            | ŀ          | Keystroke esc   |        |               |
| Button ALT            |            | evetroke Ontion |        |               |
| · · ·                 |            |                 |        |               |
| Disabled              |            |                 |        |               |
| ✓ 3D Mouse            | 0          |                 |        |               |
| Use "Any Application" | Setting    |                 |        |               |
| Application Command   |            |                 |        |               |
| Run Macro             |            |                 |        |               |
| Radial Menu           |            |                 |        |               |
| 2D Mouse              |            |                 |        |               |
| Type Keystroke        |            | 0.8%            |        | Lise Defaults |

### 🍞 засоппехіоп

Macroのリストから先ほど作成したマクロを指定します。先ほど作成したコピーという 名前のコマンドがリスト上で選択できるようにないますので、それを選択します。

|   | Cinema Stitch And Sew<br>Cut             | onnexion                                                 | Q 検索                                                                                                    |
|---|------------------------------------------|----------------------------------------------------------|----------------------------------------------------------------------------------------------------|
|   | F360 Circle                              |                                                          |                                                                                                    |
|   | F360 Extrude                             |                                                          |                                                                                                    |
|   | F360 Fillet                              |                                                          |                                                                                                    |
|   | F360 Hole                                | De diel Marrie - Ma                                      | Teste                                                                                                    |
| 1 | F360 Joint                               | Radial Menus Ma                                          | acros loois                                                                                                    |
|   | F360 Line                                |                                                          |                                                                                                    |
|   | F360 Measure                             | Mapping                                                  |                                                                                                    |
|   | E360 Move                                | 2D Mouse Default                                         |                                                                                                    |
|   | F360 Offset                              | 2D Mouse Default                                         |                                                                                                    |
|   | F360 Rectangle                           | SD Mouse Default                                         |                                                                                                    |
|   | F360 Sketch Dimension                    | 3D Mouse Default                                         |                                                                                                    |
|   | F360 Trim                                | 3D Mouse Default                                         |                                                                                                    |
|   | Onshape Accept & Repeat                  | 3D Mouse Default                                         |                                                                                                    |
|   | Onshape Accept Cmd                       | 3D Mouse Default                                         |                                                                                                    |
|   | Onshape Cancel Cmd                       | Cinema Bevel                                             |                                                                                                    |
|   | Onshape Circle                           | 3D Mouse Default                                         |                                                                                                    |
|   | Onshape CornerPect                       | 3D Mouse Default                                         |                                                                                                    |
|   | Onshape Extend                           | 3D Mouse Default                                         |                                                                                                    |
|   | Onshane Exterio                          | Keystroke esc                                            |                                                                                                    |
|   | Onshape Eillet                           | Keystroke Option                                         |                                                                                                    |
|   | Onshape Insert dialog                    |                                                          |                                                                                                    |
|   | Onshape Line                             |                                                          |                                                                                                    |
|   | Onshane Mate                             |                                                          |                                                                                                    |
|   | Onshape Mate connector                   |                                                          |                                                                                                    |
|   | Onshape Redo                             |                                                          |                                                                                                    |
|   | Onshape Sketch                           |                                                          |                                                                                                    |
|   | Onshape Trim                             |                                                          |                                                                                                    |
|   | Onshape Undo                             |                                                          |                                                                                                    |
|   | Pasto                                    |                                                          |                                                                                                    |
|   | Pada                                     |                                                          |                                                                                                    |
| 1 | Undo                                     | 98%                                                      | Use Defaults                                                                                                    |
|   | ViaCAD Deselect All                      |                                                          |                                                                                                    |
|   | ViaCAD Front View                        | State of the local division of the local division of the | And the second second second second second second second second second second second second second second second |
|   | ViaCAD Inspector                         |                                                          |                                                                                                    |
|   | ViaCAD Isolate Laver                     |                                                          |                                                                                                    |
|   | ViaCAD Isometric View                    |                                                          |                                                                                                    |
|   | ViaCAD Redraw Screen                     |                                                          |                                                                                                    |
|   | ViaCAD Right View                        |                                                          |                                                                                                    |
|   | ViaCAD Select All                        |                                                          |                                                                                                    |
|   | ViaCAD Shade Now                         |                                                          |                                                                                                    |
|   | ViaCAD Show Grid                         |                                                          |                                                                                                    |
|   | ViaCAD Show Points                       |                                                          |                                                                                                    |
|   | VIACAD SHOW POINTS                       |                                                          |                                                                                                    |
|   | ViaCAD Top View                          |                                                          |                                                                                                    |
|   | ViaCAD Top View                          |                                                          |                                                                                                    |
|   | ViaCAD Top View<br>ViaCAD Trimetric View |                                                          |                                                                                                    |

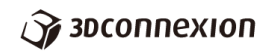

リストで、Button1に、コピーというコマンドが定義できたことが確認できます。

|                            | obconnexion                          | ~ ~ ~ ~ ~ ~ ~ ~ ~ ~ ~ ~ ~ ~ ~ ~ ~ ~ ~ |
|----------------------------|--------------------------------------|---------------------------------------|
| Configure: Not             | tes                                  | 0                                     |
| Device Axes                | Buttons Radial Menus M               | Macros Tools                          |
| Button                     | Mapping                              |                                       |
| Button Menu                | 3D Mouse Default                     |                                       |
| Button T<br>Button D       | 3D Mouse Default<br>3D Mouse Default |                                       |
| Button F                   | 3D Mouse Default<br>3D Mouse Default |                                       |
| Button Roll CW<br>Button 1 | 3D Mouse Default<br>コピー              |                                       |
| Button 2                   | 3D Mouse Default                     |                                       |
| Button 3<br>Button 4       | 3D Mouse Default<br>3D Mouse Default |                                       |
| Button ESC                 | Keystroke esc                        |                                       |
| Mapping:                   |                                      |                                       |
| Run Macro                  | <b>\$</b>                            |                                       |
| Macro:                     |                                      |                                       |
|                            | 0                                    |                                       |
|                            |                                      |                                       |
| ~                          |                                      |                                       |
| 🖉 3DCONNEXION              | 98%                                  | Use Defaults                          |

同様の手法でマクロコマンドを利用してください。

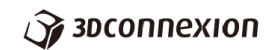

9. ツールについて

ツールページを開きます。

|                                                    | 3Dconnexion Q 検索                     |
|----------------------------------------------------|--------------------------------------|
| Configure: Any Applicati                           | on                                   |
| Device Axes Button                                 | ns Radial Menus Macro Tools          |
| 3DxWare 10                                         | SpaceMouse Wireless                  |
| 3DxMacCore version 1.1.3<br>3DxWare version 10.6.4 |                                      |
| Check Update                                       | Calibrate                            |
| Install Plug-ins                                   |                                      |
| Demos                                              |                                      |
| Manual                                             | Wireless Device Manager              |
| For more information:                              |                                      |
| 3Dconnexion Support                                | 3Dconnexion Website                  |
| © Copyright 2007-20                                | 19 3Dconnexion. All rights reserved. |
| 🌍 зосоппехіоп                                      | Unknown Use Defaults                 |

Check Update:ドライバーが最新かどうかを確認するツールです。PC がインターネット に常時接続している必要があります。

Calibrate: 3D コネクションの製品の挙動が不安定であったり、接続が一時的に不安定になって接続を正常化したい場合にこのコマンドを実行することで接続を更新いたします。PC の再起動や UEB ケーブルやレシーバーの抜き差しをするよりも簡単に接続の更新が行えます。

Install Plug-ins:アプリケーションによって要求されるプラグインの更新を承認します。 Demos:デモソフトが起動します。

Manual:マニュアルが起動します。

Wireless Device Manager: 3D コネクションのワイヤレスい製品のペアリングを行うウィ ザードが起動します。